## Arbeitsblatt Excel, Nr. 9

© Dr. Bommhardt. Das Vervielfältigen dieses Arbeitsmaterials zu nicht kommerziellen Zwecken ist gestattet. → www.bommi2000.de

<u>Aufgabe:</u> Erstellen Sie eine Tabelle, die vorliegende Angebote übersichtlich darstellt! Zeigen Sie unter der Tabelle das günstigste und das teuerste Angebot!

|    | Α                         | В            | С          | D      | E          | F      | G          | Н      |
|----|---------------------------|--------------|------------|--------|------------|--------|------------|--------|
| 1  | Angebotsvergleich         |              |            |        |            |        |            |        |
| 2  |                           |              |            |        |            |        |            |        |
| 3  | Menge                     | Artikel      | Anbieter 1 |        | Anbieter 2 |        | Anbieter 3 |        |
| 4  |                           |              | Stückpreis | Posten | Stückpreis | Posten | Stückpreis | Posten |
| 5  | 240                       | Schülerstuhl | 66,80€     |        | 72,00€     |        | 64,20€     |        |
| 6  | 120                       | Schülertisch | 126,00 €   |        | 110,00€    |        | 129,75€    |        |
| 7  | 8                         | Lehrerstuhl  | 90,00€     |        | 97,50€     |        | 88,00€     |        |
| 8  | 8                         | Lehrertisch  | 155,00 €   |        | 105,00€    |        | 99,50€     |        |
| 9  | 8                         | Wandtafel    | 985,00€    |        | 1.150,00€  |        | 1.080,00€  |        |
| 10 | 8                         | Stehtafel    | 550,00€    |        | 490,00€    |        | 525,00€    |        |
| :  |                           |              |            |        |            |        |            |        |
| 13 | preisgünstigstes Angebot: |              |            |        |            |        |            |        |

- 14 teuerstes Angebot:
- 1.) Speichern Sie die oben stehende Tabelle unter dem Dateinamen angeverg!
- 2.) Vereinbaren Sie die Überschriften jeweils zentriert über mehrere Felder!
- 3.) Vereinbaren Sie für das Feld D5 den Preis je Posten (= Menge Stückpreis)!
- 4.) Füllen Sie die im Feld D6 stehende Formel in die Felder bis D10 nach unten aus!
- 5.) Weisen Sie im Feld D11 die Summe der Postenpreise für den Anbieter 1 aus! Mit der Funktion **SUMME(>bereich<)** werden die Werte im >bereich< addiert.
- 6.) Kopieren Sie die Formeln der Felder D5 bis D10 nach F5 bis F10 und H5 bis H10! Kontrollwerte: 45.392,00 €, 45.220,00 € und 45.318,00 €
- 7.) Weisen Sie in den Feldern D13 und D14 den kleinsten bzw. größten Summenwert aus! Nutzen Sie dazu die Funktionen *MAX(>bereich<)* und *MIN(>bereich<)* Kontrollwerte: 45.220,00 € und 45.392,00 €
- 8.) Sorgen Sie mithilfe von **Verbinden und zentrieren** für die vertikale Zentrierung der Tabellenüberschriften "Menge" und "Artikel"!
- 9.) Drucken Sie die Tabelle und die Formeln der Tabelle jeweils auf eine Seite!